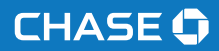

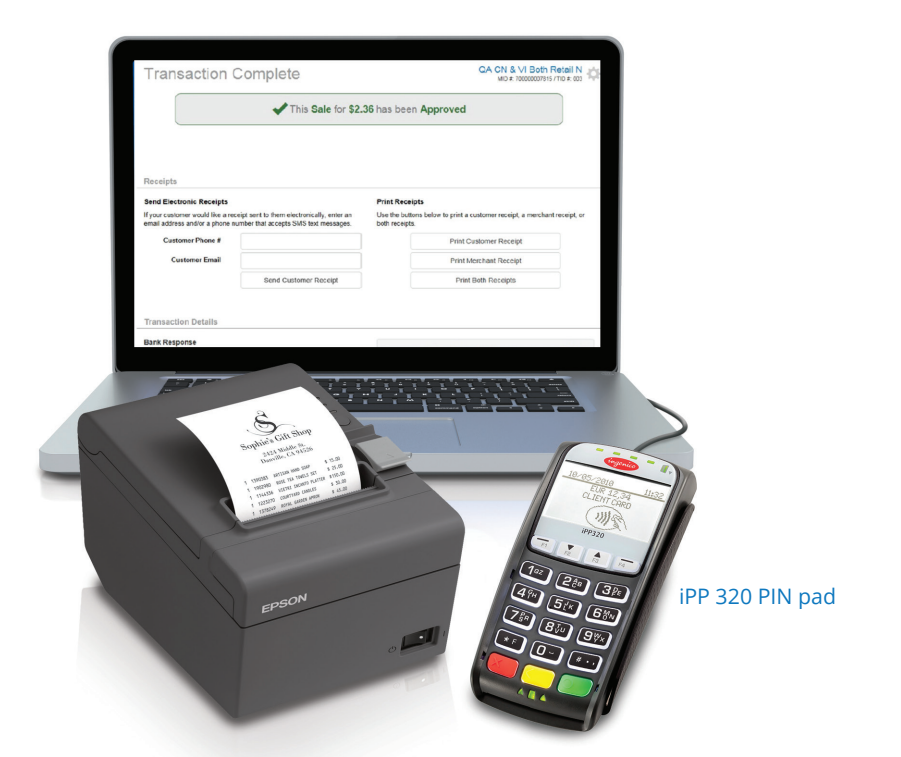

# Online POS Terminal

Thank you for choosing Online POS Terminal. Use this guide to set up your Online POS Terminal, explain the iPP 320 PIN pad features and familiarize yourself with your new payment processing system.

# CARD READER

iPP 320 PIN pad

# SOFTWARE SECURITY

The software on this terminal has been secured. This will protect it from both inadvertent overwriting and malicious tampering. If you need help with changes or updates, please contact a representative at our service desk.

# CONTENTS

| OVERVIEW                               | 4  |
|----------------------------------------|----|
| START HERE                             | 6  |
| UPDATE TO JAVA WALKTHROUGH             | 6  |
| NAVIGATE ONLINE POS TERMINAL           | 9  |
| SETUP — MERCHANT AND TERMINAL IDS      | 12 |
| PROCESS A SALE                         | 21 |
| PROCESS A TRANSACTION USING A PIN PAD  | 22 |
| MANAGE GIFT CARD TRANSACTIONS          | 26 |
| PRINT, EMAIL OR TEXT RECEIPTS          | 36 |
| PROVIDING CUSTOMER RECEIPTS            | 37 |
| PROCESS A REFUND OR CREDIT TRANSACTION | 39 |
| SETTLE OPEN TRANSACTIONS               | 40 |
| BACK OFFICE                            | 42 |
| REPORTING                              | 46 |
| SUPPORT                                | 52 |

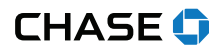

### OVERVIEW

Online POS Terminal is a browser-based payment processing application that lets you use your desktop or laptop computer as if it were a point-of-sale terminal. With it, you can:

- Process EMV chip and magnetic stripe credit and debit cards, select contactless cards and mobile wallets as well as gift card transactions
- Process and record transactions such as sales, refunds and voids, including PIN debit transactions
- Process encrypted swipe transactions using the Magtek Dynamag card reader
- · Distribute digital receipts to customers via email or text message
- Search for and view current and historical account activity
- Take advantage of automatic daily batch settlement or manage your settlement manually
- Take your payment reporting on the go with Chase Mobile Checkout

# SUPPORTED DEVICES

Online POS Terminal supports the following devices:

- Ingenico iPP 320 PIN pad
- Epson TM-2011 receipt printer

# SUPPORTED PAYMENT TYPES

- Visa®
- MasterCard<sup>®</sup>
- American Express®
- Discover<sup>®</sup>
- JCB®
- Debit
- Gift card
- ChaseNet

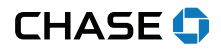

### REQUIREMENTS

- Chase Merchant Services account
- Email address
- Chase-provided username and password
- · Internet-connected desktop or laptop computer
- Java version 8
- Available USB port<sup>1</sup>
- <sup>1</sup> USB to Serial adapters are not officially supported by Chase.

# NOTE: VIEW SALES ON THE GO

You can use your Online POS Terminal username and password to log on to the Chase Mobile Checkout app. Just download it from your handheld mobile device's app store and access your sales and settlement figures virtually anywhere, anytime. Visit <u>chase.com/MobilePosSupport</u> to learn more.

# NOTE: JAVA 8 REQUIREMENT

If you're using the Ingenico iPP 320 PIN pad, you'll need to use the Microsoft<sup>®</sup> Windows<sup>®</sup> XP or 7 32-bit operating system (or higher) and have Sun Java<sup>®</sup> JRE installed (jre.1.8.0 and higher).

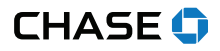

### START HERE

Thank you for choosing Online POS Terminal. To begin accepting card payments, just follow the steps below.

- 1. Remove the iPP 320 PIN pad from the box. Insert the appropriate end of the power/USB cord in the port on the PIN pad, and the other end in an unused USB port on your computer.
- 2. Online POS Terminal requires Java 8. If you are new to Java, please see the UPDATE TO JAVA WALKTHROUGH section below.
- 3. Sign in at <u>chase.com/OnlinePosTerminal</u> and follow the instructions. (Bookmark this link for future easy access.)
- Enter your existing username and password and click Secure sign in. The first time you sign in, you will be asked to create your secure password.
- 5. Use the **SIGN IN** and **SETUP** instructions on the following pages to begin processing transactions.

# UPDATE TO JAVA WALKTHROUGH

Is your Java version up to date? If not, update your Java before you sign in to start accepting payments.

| Walkthrough<br>Pin Pad Connection | Statling |
|-----------------------------------|----------|
| Pin Pad Connection                |          |
|                                   |          |
| Are you using a pin pad?          | Opie     |
| 1. <sup>Ye</sup>                  | 5        |
| No                                |          |

1. Enter <u>www.chase.com/OnlinePosTerminal</u> and select **Yes** if you received a PIN pad.

| Walchrough                                                                                                    |                   | Support |
|----------------------------------------------------------------------------------------------------|-------------------|---------|
| Walkthrough                                                                                                    | 23%               |         |
| Check Java Version                                                                                                    |                   |         |
| Chuck year worston of Java                                                                                                    |                   | Option  |
| Start Blows > type 'cent' and preas wher > type 'preaser'                                                                              | 2 1.8.0 or higher |         |
| <ul> <li>NOTE Jona 18 is required. Jana 18.0_64 or higher is<br/>concernantial. 15 versus shown from .65 could used in more</li> </ul> | 1.7.x or lower    |         |
| interface incommistancies.                                                                                                    | Java not found    |         |

2. Follow instructions in 1. **Yellow box** to check Java version. 2. Click the version in the **Blue box**.

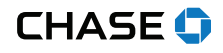

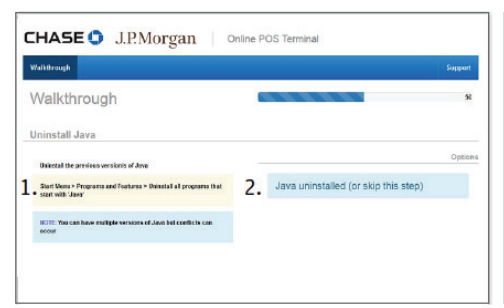

| Welchrough                                                                                                    |                                  | Support |
|----------------------------------------------------------------------------------------------------|----------------------------------|---------|
| Walkthrough                                                                                                    |                                  |         |
| Download Java                                                                                                    |                                  |         |
| Click on the link below to get the latest version of Java.                                                                                                    |                                  | Option  |
| Open the downloaded file and follow the install directions.                                                                                                    | 1. Download / Install successful |         |
| Warning Carrenty the only supported Java versions are 1.8-                                                                                                    |                                  |         |
| Jana Deseriead                                                                                                    |                                  |         |
| and the second second sec |                                  |         |

- 3. Follow instructions in 1. **Yellow box** to uninstall Java version. 2. Click the **Blue box** when completed.
- 4. Select 1. Java download, follow prompts, click on Download/Install. Successful when complete.

| Walkthrough Upgrade Guide                | Suppor        |    | CHASE 🔾                                                    | J.P.Morga                                  | n                                                    |                                               |
|------------------------------------------|---------------|----|------------------------------------------------------------|--------------------------------------------|------------------------------------------------------|-----------------------------------------------|
| Walkthrough                              | Complete      |    | Secure Login                                               |                                            |                                                      |                                               |
| Congratulations!                         |               | _  |                                                            | User Name<br>Password                      |                                                      |                                               |
| You are now ready to begin processing!   | Optio         | ns |                                                            |                                            | Secure Login                                         |                                               |
| NOTC: Lausching application in 5 seconds | Launch OPT    |    |                                                            |                                            | Edit User Profile                                    |                                               |
|                                          | Cancel Launch |    |                                                            |                                            | Forgot your password?<br>Need assistance logging in? |                                               |
|                                          |               |    | After 15 minutes of inactivit<br>extended period may be de | y, you will be required to login<br>leted. | again. All passwords expire every 90 days an         | d accounts that are inactive for an           |
|                                          |               |    | Privacy Policy   Cookies Policy   Term                     | s of Use                                   |                                                      | 0 2018, Paymentech, LLC. All Rights Reserved. |

- 5. Select **Launch OPT** to sign in to Online POS Terminal.
- 6. You will be presented the **Secure sign in** screen. Follow the instructions on the next page to sign in.

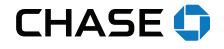

### SIGN IN

For future access, bookmark this link to Online POS Terminal: <u>chase.com/OnlinePosTerminal</u> after you complete the steps in the **UPDATE TO JAVA WALKTHROUGH** section.

- 1. You are presented the **Secure sign in** screen after you complete the Java walkthrough.
- 2. Enter the username and temporary password you received via email.
- 3. Click Secure sign in.
- 4. If a first-time user, you'll be prompted to enter a new password and answer security questions.

| CHASE 🟮                                                        | J.P.Morgan                                                                                        |                              |
|----------------------------------------------------------------|---------------------------------------------------------------------------------------------------|------------------------------|
| Secure Login                                                   |                                                                                                   |                              |
|                                                                | User Name                                                                                         |                              |
|                                                                | Password                                                                                          |                              |
|                                                                | E Secure Login                                                                                    |                              |
|                                                                | Edit User Profile                                                                                 |                              |
|                                                                | Forgot your password?<br>Need assistance logging in?                                              |                              |
| After 15 minutes of inactivity,<br>extended period may be dele | ou will be required to login again. All passwords expire every 90 days and accounts that ar<br>d. | e inactive for an            |
| Privacy Policy   Cookies Policy   Terms                        | ise © 2018 , Paymented                                                                            | a, LLC, All Rights Reserved. |

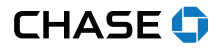

### NAVIGATE ONLINE POS TERMINAL

When you sign in to Online POS Terminal, you will see this screen. See descriptions of the tabs and icons for easy navigation.

| F' © \$5            | CHA             | SE for BUSINESS        |           | Welcome, username Sign out                                 |
|---------------------|-----------------|------------------------|-----------|------------------------------------------------------------|
| Online POS Terminal | New transaction | Transaction management | Reporting | Quick batch view ~                                         |
| Card calo           | Sale Refund     | Others V Gift card V   |           | -                                                          |
| Card Sale           |                 |                        |           | QA test mid Test User ><br>MID #: 70000005221 / TID #: 511 |

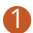

### NEW TRANSACTION

You will process your clients' transactions under this tab: sales, refunds, cardholder verification, pre-auth (prior authorization) and gift card.

### TRANSACTION MANAGEMENT

Search transactions, void sales if the batch is open or refund transactions if the batch is closed

# 8 REPORTING

View or print reporting.

### ALERTS

We send you alerts if your PIN pad needs a new software release. You will also receive an alert if a transaction is rejected.

### 6 SETTINGS

Here you configure your sale, refund, receipt and settlement settings as explained in the following sections.

### 6 QUICK BATCH VIEW

Click Quick Batch View to manually settle your batch. We recommend enabling Auto settle when you set up Online POS Terminal.

### MERCHANT ID OR TERMINAL ID SELECTION

If you have more than one Merchant ID (MID#) or Terminal ID (TID#), you can select the ID you want as your default ID. You set up these IDs with a Chase Merchant Services representative during onboarding calls.

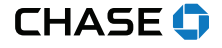

### CONFIGURE ADMINISTRATION SETTINGS

Online POS Terminal users with the appropriate access permissions can make changes by selecting options through the Settings link. Options include:

- General
- Transactions
- Receipts
- Settlement
- Device management

| 다 🗢 🕸             |                     | BUSINESS              | Welcome, username Sign out                                 |
|-------------------|---------------------|-----------------------|------------------------------------------------------------|
| Settings          |                     |                       | ×                                                          |
| General           | General             |                       | QA test mid Test User ><br>MID #: 70000005221 / TID #: 511 |
| Transactions      | Default MID         |                       |                                                            |
| Receipts          | Default merchant id | QA test mid Test User |                                                            |
| Settlement        |                     |                       |                                                            |
| Device management |                     |                       |                                                            |

# USER ACCESS ROLES

Each user has a specified access role, which determines what they can do within Online POS Terminal. For the security of your business and your customers, each individual should have their own user account, with a unique user name and password.

- Store regular access This user will have full access to transaction processing by default and will not have access to the Other Reports section of the app. These users will only have access to view their own transactions. For example, a new front-desk clerk may have this kind of access.
- Admin read-only access This user will have read-only rights to Online POS Terminal screens with the exception of viewing transactions in Transaction Management generating reports. For example, your business accounting team may have this kind of access.
- Manager full access (no security restrictions) This is a corporate-level user who has full rights to everything within Online POS Terminal. For example, the business owner may have this kind of access.

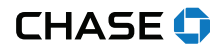

Continued from previous page.

### NOTE: TO CHANGE ACCESS

User access roles are determined at time of account setup. To make a change or add a user account, you'll need to contact Online POS Terminal Support team at 1-800-503-1132 or online.pos.terminal.support@chase.com

### USER CUSTOMIZATION

Users can be set up to perform specific types of refunds and voids. The ability to perform voids can be enabled or disabled for Store — or Manager-level users.

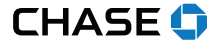

# SETUP — MERCHANT AND TERMINAL IDS

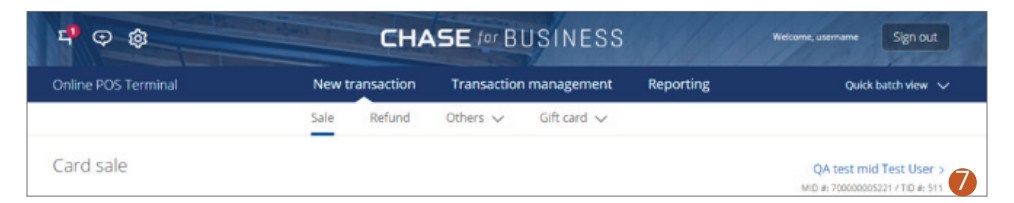

### MERCHANT ID OR TERMINAL ID SELECTION

If you have more than one **Merchant ID** or **Terminal ID**, click on the Merchant and Terminal IDs and select **DBA name** in the drop-down menu to set as your default ID.

| Select a default merchant          |              |      | ×        |
|------------------------------------|--------------|------|----------|
| Search placeholder for helper text |              |      | ]        |
| Merchant DBA Name                  | MID#         | TID# | Status   |
| QA test mid Test User              | 70000005221  | 018  | InActive |
| O QA test mid Test User            | 70000005221  | 511  | Active   |
| O QA test mid Test User            | 70000005221  | 512  | Active   |
| O QA test mid Test User            | 70000005221  | 513  | Active   |
| O QA test mid Test User            | 70000005221  | 514  | Active   |
| O QA test mid Test User            | 70000005221  | 515  | Active   |
|                                    | Save changes |      |          |

NOTE: If you have more than one **Merchant ID** or **Terminal ID**, you can select which ID you want as your default ID. Highlight the Merchant DBA Name and click **Save changes**.

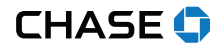

### SETUP — NEW TRANSACTION

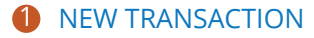

Continue setup by clicking the **New transaction** tab.

# A ENTRY MODE

Click on **Entry mode** to choose the **iPP 320 PIN pad**, or **Manual entry** from the drop-down menu.

- Choose iPP 320 PIN pad to process chip, magnetic stripe and contactless card transactions.
- Select **Manual entry** if you need to manually enter card information.

| <b>ヸ</b> � ø                                              | CHA                                               | SE for BUSINESS                            |           | Welcome, username Sign out                                      |
|-----------------------------------------------------------|---------------------------------------------------|--------------------------------------------|-----------|-----------------------------------------------------------------|
| Online POS Terminal                                       | New transaction                                   | Transaction management                     | Reporting | Quick batch view 🗸                                              |
|                                                           | Sale Refund                                       | Others $\checkmark$ Gift card $\checkmark$ |           |                                                                 |
| Card sale<br>Entry mode IPP320 V<br>Sale inform<br>Manual | Amount *<br>Discount<br>Surcharge<br>Tax<br>Total | \$<br><br>9.7                              | 96        | QA test mid Test User >         MID #: 70000005221 / TID #: 511 |

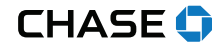

# 1 SETTINGS

The **Settings** section will allow users with the proper permissions to perform the following actions for both first-time setup as well as on-the-fly adjustments.

# **GENERAL**

This allows you to change the default **Merchant ID** and **Terminal ID** combination.

| 4 🗢 🕸                                                                                                    | CHASE                                         | BUSINESS              | Welcome, username Sign out                                 |
|----------------------------------------------------------------------------------------------------|-----------------------------------------------|-----------------------|------------------------------------------------------------|
| Settings 1                                                                                                    |                                               |                       | ×                                                          |
| General General General General General General General General General Transactions<br>Receipts<br>Settlement<br>Device management | General<br>Default MID<br>Default merchant id | QA test mid Test User | QA test mid Test User ><br>MID #: 70000005221 / TID #: 511 |

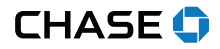

# **5** SETTINGS

### **B** TRANSACTIONS

You can select **Hide** or **Show** (display) to determine which fields will appear on your **Sale** screen.

| Settings          |                                                       |                                                                                         | >                                                       |
|-------------------|-------------------------------------------------------|-----------------------------------------------------------------------------------------|---------------------------------------------------------|
| General           | Transactions                                          |                                                                                         | QA test mid Test User<br>MID #: 70000005221 / TID #: 51 |
| Transactions      | Sale information                                      |                                                                                         |                                                         |
| Receipts          | Discount                                              | <ul> <li>Show          Hide         Show          Hide         Hide         </li> </ul> |                                                         |
| Device management | Default tax rate                                      | 9.7 %                                                                                   |                                                         |
|                   | Surcharge amount Additional information               | Show O Hide                                                                             |                                                         |
|                   | Customer reference                                    | Show O Hide                                                                             |                                                         |
|                   | Cardholder verification                               |                                                                                         |                                                         |
|                   | Customer name                                         | Show      Hide      Required                                                            |                                                         |
|                   | Address and postal code                               | Show      Hide      Required                                                            |                                                         |
|                   | Purchase card information                             |                                                                                         |                                                         |
|                   | Purchase card                                         | Show O Hide                                                                             |                                                         |
|                   | Cashback                                              |                                                                                         |                                                         |
|                   | Debit cashback<br>Maximum debit                       | Show      Hide     Show                                                                 |                                                         |
|                   | cashback<br>Cashback amounts to<br>display on PIN pad | \$ 10 <b>\$</b> 20                                                                      | \$ 30                                                   |
|                   |                                                       |                                                                                         |                                                         |

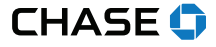

# **5** SETTINGS

# RECEIPTS

Here you can add a logo, and change the header and footer information that prints on your receipts.

| <mark>ц</mark> Ф ф | CHASE                                  | E for BUSINESS Wekcome, username Sign out                                                                                                    |
|--------------------|----------------------------------------|----------------------------------------------------------------------------------------------------|
| 5 Settings         |                                        | ×                                                                                                    |
| General            | Receipts                               | QA test mild Test User ><br>MID #:70000005221 / TID #:511                                                                                                    |
| Transactions       | Receipt image                          |                                                                                                    |
| C Receipts         | Logo image                             | No file chosen                                                                                                    |
| Jeccenterie        |                                        | Choose file                                                                                                    |
| Device management  |                                        | The image must be in PNG format with dimensions no larger<br>The image must be in PNG format with dimensions no larger<br>than 75px high x 35opx wide and must not exceed 80 X8. To<br>ensure your changes are saved, click the "Update" button at<br>the bottom of the page. |
|                    | Receipt header                         |                                                                                                    |
|                    | Tell us the text you want to appear of | on the header of your receipt. Each line accepts up to 40 characters.                                                                                                    |
|                    | Line 1 *                               | This is a OPTMerchant                                                                                                    |
|                    | Line 2 *                               | Paymentech, Inc                                                                                                    |
|                    | Line 3 *                               | 4200 West Cypres                                                                                                    |
|                    | Line 4 *                               | Suite 350                                                                                                    |
|                    | Line 5 *                               | Tampa, FL 33607                                                                                                    |
|                    | Line 6 *                               | 800-888-8888                                                                                                    |
|                    | Receipt footer                         |                                                                                                    |
|                    | Tell us the text you want to appear of | on the header of your receipt. Each line accepts up to 40 characters.                                                                                                    |
|                    | Line 1 *                               | Test                                                                                                    |
|                    | Line 2 *                               |                                                                                                    |
|                    | Line 3 *                               |                                                                                                    |
|                    | Line 4 *                               |                                                                                                    |
|                    |                                        |                                                                                                    |
| NOTE: Click U      | pdate when comp                        | DIETE                                                                                                    |
| -                  |                                        |                                                                                                    |

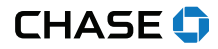

# **5** SETTINGS

### **D** SETTLEMENT

This section is where you can enable or disable the **Auto settlement** option, or adjust the time and time zone for your auto settlements.

| 다 🗘 🗘                    | CHASE              | or BUSINESS                                     | Welcome, username Sign out                                 |
|--------------------------|--------------------|-------------------------------------------------|------------------------------------------------------------|
| Settings 5               |                    |                                                 | ×                                                          |
| General                  | Settlement         |                                                 | QA test mid Test User ><br>MID #: 70000005221 / TID #: 511 |
| Transactions<br>Receipts | Auto settlement    | al settlement must be performed via batch view. |                                                            |
| Settlement               | Auto settlement    | Enable Disable                                  |                                                            |
| Device management        | Time               | 12:00 • AM •                                    |                                                            |
|                          | Time Zone          | Eastern-0500 •                                  |                                                            |
| NOTE: Click Update w     | /hen complete. 🔶 📕 | Update                                          |                                                            |
| L                        |                    |                                                 |                                                            |

**NOTE:** We recommend enabling **Auto settlement**. Your daily batch will be closed and settled automatically.

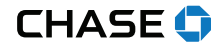

# **5** SETTINGS

### DEVICE MANAGEMENT

To view PIN pad information, you can choose a **Device name** for your iPP 320 and perform **EMV software downloads** (you receive software updates through the **Alerts** section too).

| 덕 후 향 5                                                                | CHASE for BUS                                                                                                    | INESS                                                                                                    | Welcome, aaa123 Sign out                                                                                                    |
|------------------------------------------------------------------------|----------------------------------------------------------------------------------------------------|----------------------------------------------------------------------------------------------------|----------------------------------------------------------------------------------------------------|
| Administration                                                         |                                                                                                    |                                                                                                    | ×                                                                                                    |
| General<br>Transactions<br>Receipts<br>Settlement<br>Device management | Device Management<br>Device<br>Device name<br>Device serial #<br>GS version #<br>Device application name<br>Manufacture ID<br>Swipe count<br>EMV parametmers<br>Last update | iPP320<br>2215233TP01005<br>1702<br>4612<br>Retail base<br>INGENICO<br>0127<br><b>Update</b><br>April 1,2019 | A Terminal test account ><br>MID #: 700000007815 / TID #: 002<br>Save<br>TOTE:<br>If you have more than<br>one iPP 320 PIN pad,<br>create a <b>Device name</b><br>so you always know what<br>device is connected to<br>your PC. |
| @ Copyright 2019, merchant services are provide                        | ed by Paymentech, LLC ("Chase"). All Rights Reserved.                                                                                                    |                                                                                                    | Privacy Policy Terms of Use                                                                                                    |

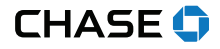

Continued from previous page.

# SET UP YOUR EQUIPMENT

# SET UP A PIN PAD

The iPP 320 PIN pad allows Online POS Terminal to process inserted, swiped or tapped credit, debit or gift card transactions, and select mobile wallets

### **PIN Pad Installation**

- 1. Connect the combination power/data cable to the device and insert the USB end into an available USB port on the computer.
- 2. The device will run through its startup process and, once completed, will display "Chase" on the screen and the keys will be backlit.
- 3. Ensure that your chosen Device Name or "iPP320" is displayed under Entry Mode within the application.
- 4. It may be necessary to perform a parameter download after the first-time setup is completed. If required, an alert will be displayed in the Alerts section to complete the download.

# SET UP YOUR RECEIPT PRINTER

Online POS Terminal supports the Epson TM-T20II thermal receipt printer. It provides a convenient and cost-effective printing option, for a professional business experience.

### **Receipt Printer Installation**

- 1. Connect the USB cable to the printer and to an available USB port on the computer.
- 2. Connect the power cable to the printer and then plug into an outlet.
- 3. Install a roll of 3-inch (80mm) thermal paper.
- Install the software driver using the disc accompanying the printer, or download it from the manufacturer's website at <u>www.epson.com</u>.

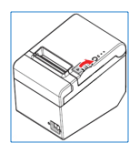

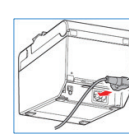

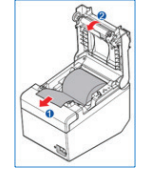

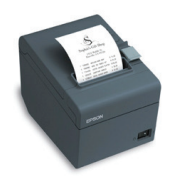

### NOTE: ADD A LOGO

A logo image can be added to receipts on the Document Settings tab. In the Logo Printing section, select Start of Page, set the Select Logo dropdown to Select Image File to Use and click the Browse button to select the logo image file. The Print Position and Size options may also be adjusted for the image.

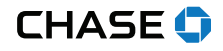

Continued from previous page.

# SET UP YOUR EQUIPMENT

# CONFIGURE AND TEST THE RECEIPT PRINTER

- 1. In the web browser's Print dialog box, select the printer's preferences.
- 2. On the Layout tab, set the Paper Size dropdown to Roll Paper 80x297mm.
- 3. On the Document Settings tab, select Paper Source and set to Page [Feed, Cut].
- 4. In the web browser's Page Setup dialog box, set all margins as close to zero as possible.
- 5. Enable the Shrink to Fit feature. Remove any unnecessary Header and Footer elements.

### NOTE: DEFAULT PRINTER

The Page Size options will display the default printer's preferences, so you may not see Roll Paper 80x297mm if the Epson T20 is not the computer's default printer.

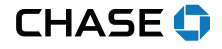

# 1 NEW SALE

You are now ready to process a transaction. Be sure you selected your **Entry mode**. (See the SETUP — NEW TRANSACTION section.)

- 1. Click the New transaction tab.
- 2. Select the transaction type, for example: **Sale**.
- 3. Complete the required Sale information fields marked with an \*.
- 4. Click **Checkout** when complete.

|           |                         | Sale Refund           | Others ∨ Gift card ∨                                       |
|-----------|-------------------------|-----------------------|------------------------------------------------------------|
| Card sale | Entry mode iPP320 🗸     |                       | QA test mid Test User ><br>MID #: 70000005221 / TID #: 511 |
|           | Sale information        |                       |                                                            |
|           |                         | Amount *              | \$                                                         |
|           |                         | Discount              | 96 96 S                                                    |
|           |                         | Surcharge             | S                                                          |
|           |                         | Tax                   | 9.7 96                                                     |
|           |                         | Total                 | <b>NOTE:</b> You created the optional fields by selecting  |
|           | Additional information  |                       | Hide or Show under Transactions during the                 |
|           |                         | Invoice number *      | setup process.                                             |
|           | Payment information     |                       |                                                            |
|           |                         | Card number *         |                                                            |
|           |                         | Expiration date *     | Choose one V                                               |
|           | Cardholder verification |                       | NUADI 1998                                                 |
|           |                         | Customer name         |                                                            |
|           | Car                     | d verification number |                                                            |

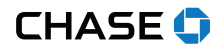

# PROCESS A TRANSACTION USING A PIN PAD

The PIN pad is now ready to process a transaction. Be sure you selected your **Entry mode** (iPP 320).

The iPP 320 PIN pad display screen will ask your client to choose their method of entry:

- Insert Chip card transaction
- Swipe Swipe card (only if no chip)
- Tap Contactless card or mobile wallet

Below are the screen images your customer will see when using the iPP 320.

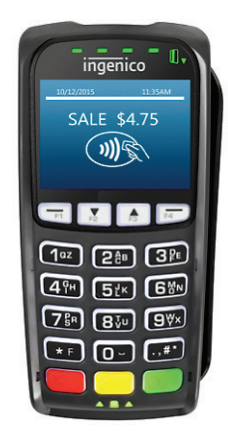

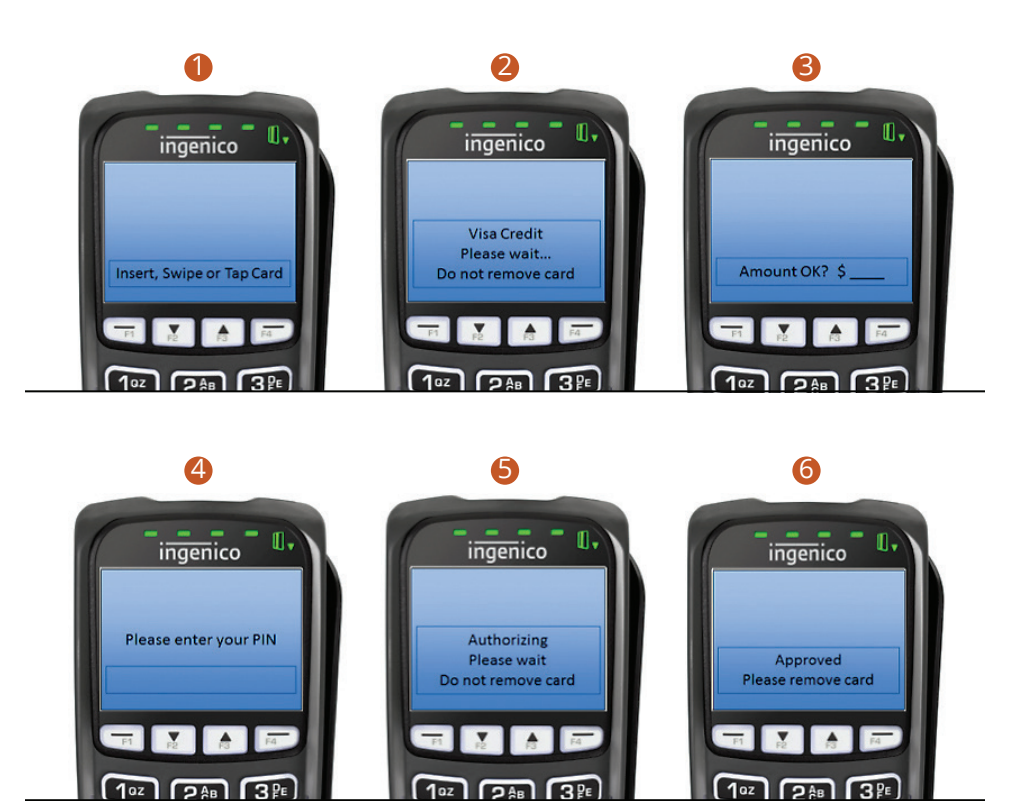

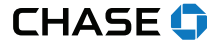

# PURCHASING CARD SALE

If the customer's credit card is a Visa or MasterCard purchasing or commercial card, you'll need to enter additional fields during the course of the sale.

If your business supports the acceptance of purchasing cards, you should elect to show Purchase Card Information from the Transactions section in Settings.

### PARTIAL PRE-PAID CARD SALE

If the payment type your customer provided for the transaction is a pre-paid card, then it's possible the amount on the card may not cover the total cost of the sale.

In that case, a message will display, alerting you to the fact that the transaction was partially approved, and that the customer will need to provide another method of payment for an additional sale.

### REQUEST PRE, VOICE AND PRIOR AUTHORIZATIONS

This is a more complex transaction than a standard sale; it's essentially a two-step process. The first step is to make sure that the customer's card is valid and has the necessary funds available for the transaction. The second step submits the transaction for capture. You have to complete the process to get funded for the transaction.

### PRE-AUTHORIZATION

A pre-authorization may come in handy if you're holding a deposit during a rental period, or shipping the goods at a later time. Pre and prior authorizations are not supported for PIN debit payment methods.

- 1. Begin by selecting Pre-Authorization from the Other sub-menu under New Transaction.
- On the Pre-Authorization screen, enter the details of the sale as required by your account or business, such as the amount, the customer's address or a card verification number, and click the Checkout button.
- 3. If the customer is present, have them provide their payment information via the PIN pad. This transaction type may also be manually entered.
- 4. On the Response page, you'll see the details of the sale, and whether it was approved or declined.

The transaction is not captured in the batch and won't be submitted for settlement, until you complete the process by performing a Prior Authorization.

### NOTE: TAX INDICATOR

The Tax Indicator dropdown options change depending on the Sales Tax entered. If no sales tax is entered, the options will be Tax Not Included or Not Taxable. If sales tax is entered, the dropdown defaults to Tax Included and no further action will be required.

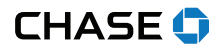

### VOICE AUTHORIZATION

A voice authorization is simply another way to get a pre-authorization. Let's say that you can't use Online POS Terminal because your laptop battery died or your power went out.

You can use any telephone to call, enter the details of the transaction and receive an approval code. You'll need to make sure you have your identifying merchant numbers on hand for security purposes.

You should have received an email with these telephone numbers from Chase during your account setup.

- Chase Funded Payment Methods:
- Visa, MasterCard and possibly Discover: 1-888-706-1526
- · Payment Brand Funded Payment Methods:
- Discover: 1-800-347-1111
- American Express: 1-800-528-2121

# PRE-AUTHORIZATION

This is the second step of the process. You'd perform this to "capture" your previously authorized transaction, using the six-character alpha-numeric authorization code you had received.

- 1. Begin by selecting Prior Authorization from the Other sub-menu under New Transaction.
- 2. On the Prior Authorization screen, enter the details of the sale as required by your account or business, such as the amount, the customer's address or a card verification number.
- 3. Enter the approval code in the Approval Code field.
- 4. Click the Checkout button.
- 5. On the Response page, you'll see the details of the transaction, and whether it was approved and completed.
- 6. As with a standard sale, you can print receipts, or send them to the customer via text or email.

The transaction is now captured in the batch and will be submitted for settlement.

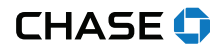

### VERIFY CARDHOLDER

To determine whether a card is in good standing, you can perform a "zero dollar" account verification transaction. It supports Address Verification Service (AVS) and Card Verification Data (CVD) prompting for both manually entered and swiped transactions.

- 1. Begin by selecting Cardholder Verification from the Other sub-menu under New Transaction.
- 2. Switch to Manual Entry Mode (if necessary).
- 3. On the Cardholder Verification screen, enter the card details. The Amount field is defaulted to zero and cannot be modified.
- 4. Click the Checkout button.
- 5. On the Response page, you'll see the details of the sale, and whether it was approved or declined.

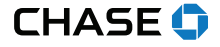

If your business subscribes to a Chase Gift Card program, then your Online POS Terminal account should display a Gift Card option on the navigation menu bar.

Gift cards require their own types of transactions and have to be managed through a life cycle:

- · Selling the gift cards to customers through a standard sale
- · Activating and issuing the gift cards to add value to them
- · Deactivating gift cards if they are lost or stolen
- · Redeeming gift cards to remove value from them during a sale
- · Verifying the value left on a gift card using a balance inquiry or IVR call

# ACTIVATE GIFT CARDS

Gift cards must be activated before they can be provided to consumers. This process creates a gift card account and assigns value to the card. One or more gift cards can be activated at one time. Activations can only be performed on cards that have not been previously activated.

- 1. To begin activating a gift card, select Activation from the Gift card menu.
- 2. Options on the page may vary, depending on your merchant account settings and your hardware selection.
- On the Gift card>Activation page, enter the card number, amount and any additional details required by your account or business.
- 4. Click the Next button.
- 5. On the Response page, you'll see confirmation of the activation approval.

| New t | ransaction | Transaction management Reporting          |  |
|-------|------------|-------------------------------------------|--|
| Sale  | Refund     | Others $\lor  ightarrow$ Gift card $\lor$ |  |
|       |            | Issue or add value                        |  |
|       |            | Redemption                                |  |
|       |            | 1 Activation                              |  |
|       |            | Balance inquiry                           |  |
|       |            | Deactivation                              |  |
|       | Amount *   | \$ 60.00 Reactivation                     |  |

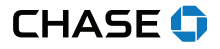

### ACTIVATE MULTIPLE GIFT CARDS

During the standard activation process, you can activate more than one gift card by filling in the Number of additional cards field. Enter the first gift card number in the Card number field and then enter the additional number of cards to be activated in the Number of additional cards field.

For block transactions, a different page will display to let you know that your request is being processed. You can click the Block Activation Summary results link to view the status of your request, separated into blocks of 100 cards.

| Activate gift card     |                          | QASCN VI<br>MD #-70000007815/TD #-1    |
|------------------------|--------------------------|----------------------------------------|
| Transaction details    |                          |                                        |
|                        | Amount *                 | \$                                     |
| Batch activations      |                          |                                        |
| 2 Nurr                 | nber of additional cards |                                        |
| Gift card information  |                          |                                        |
|                        | Card number *            |                                        |
| Additional information |                          |                                        |
|                        | Invoice number *         |                                        |
|                        |                          | I confirm these details are correct. * |
| Ì                      | Clear                    | Next                                   |

### **B** REACTIVATE GIFT CARDS

You also have the ability to reactivate a gift card by selecting Reactivation from the Gift card menu. Simply fill in the necessary fields and submit the transaction when you're done.

| Newt | ransaction | Transaction management Reporting           |
|------|------------|--------------------------------------------|
| Sale | Refund     | Others $\lor \rightarrow$ Gift card $\lor$ |
|      |            | Issue or add value                         |
|      |            | Redemption                                 |
|      |            | Activation                                 |
|      |            | Balance inquiry                            |
|      |            | Deactivation                               |
|      | Amount *   | \$ 60.00 Reactivation                      |

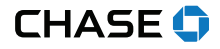

### **4** DEACTIVATE GIFT CARDS

There may be times when you need to change the status of a gift card from active to inactive, preventing the gift card from being redeemed. A good example of when to do this is when a customer calls to let you know that their gift card has been lost or stolen. You would want to deactivate the gift card and activate a new one.

| New t              | ransaction    | Transaction | management       | Reporting                                       |
|--------------------|---------------|-------------|------------------|-------------------------------------------------|
| Sale               | Refund        | Others 🗸 🚽  | Gift card 🗸      |                                                 |
|                    |               |             | Issue or add val | ue                                              |
|                    |               |             | Redemption       |                                                 |
|                    |               |             | Activation       |                                                 |
|                    |               |             | Balance inquiry  |                                                 |
|                    |               |             | 4 Deactivation   |                                                 |
|                    | Amount *      | \$ 60.00    | Reactivation     |                                                 |
|                    |               |             |                  |                                                 |
| Deactivate gift ca | ard           |             |                  | QASCN VI T ><br>MID #: 70000007815 / TID #: 001 |
| Gift car           | d information |             |                  |                                                 |

I confirm these details are correct. \*

Card number \*

Invoice number \*

Clear

Additional information

| CHASE | 0 |
|-------|---|
|-------|---|

### ISSUE GIFT CARDS

A gift card is "issued" when a customer purchases it. While there are separate options for activations and issuances, they are fundamentally the same transaction and can be performed interchangeably.

- 1. To begin issuing a gift card, select Issue or add value from the Gift card menu.
- 2. Options on the page may vary, depending on your merchant account settings and your hardware selection.
- On the Gift card>Issue or add value page, enter the card number, amount and any additional details required by your account or business.
- 4. Under Transaction details or Transaction type, the New issuance or add value radio button should be selected by default.
- 5. Click the Checkout button.
- 6. On the Response page, you'll see the details of the issuance, and whether it was approved or declined.
- 7. You can enter the customer's mobile phone number or email address to send them a digital receipt.
- 8. You can click the Print Customer Receipt, Print Merchant Receipt or Print Both button to choose your preference.

The issuance is now captured in Online POS Terminal and the customer can be on their way.

| New t | ransaction | Transaction management Rep                | oorting |
|-------|------------|-------------------------------------------|---------|
| Sale  | Refund     | Others $\lor  ightarrow$ Gift card $\lor$ |         |
|       |            | 5 Issue or add value                      |         |
|       |            | Redemption                                |         |
|       |            | Activation                                |         |
|       |            | Balance inquiry                           |         |
|       |            | Deactivation                              |         |
|       | Amount *   | \$ 60.00 Reactivation                     |         |

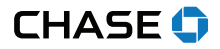

Continued from previous page.

### MANAGE GIFT CARD TRANSACTIONS

# 5 ISSUE GIFT CARDS

|                        | MID #: 700000                          | 0007815 |
|------------------------|----------------------------------------|---------|
| Transaction details    |                                        |         |
| Transaction type *     | New issuance or add value              |         |
|                        | O Force issuance or add value          |         |
| Amount *               | \$                                     |         |
|                        |                                        |         |
| Additional information |                                        |         |
| Invoice number *       |                                        |         |
|                        |                                        |         |
| Gift card information  |                                        |         |
| Card number *          |                                        |         |
|                        |                                        |         |
|                        | I confirm these details are correct. * |         |
|                        |                                        |         |

### REQUEST VOICE AND FORCE ADD VALUES FOR GIFT CARDS

This is a more complex transaction than a standard issuance; it's essentially a two-step process. The first step is to make sure that the gift cards are valid. The second step submits the activation detail through Online POS Terminal. You have to complete the process for the gift cards to be issued properly.

### **VOICE AUTHORIZATION**

A voice authorization should be attempted when you can't access Online POS Terminal for some reason (your laptop battery died, your office power went out, etc.).

You can use any telephone to call and speak with an agent to receive an approval code.

Gift Card Voice Authorization: 1-888-959-1493.

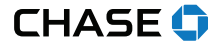

Continued from previous page.

### MANAGE GIFT CARD TRANSACTIONS

### **PRIOR ISSUANCE**

This is the second step of the process. You'd perform this to "capture" the gift card issuance using the six-character alpha-numeric authorization code you received after completing a successful voice authorization.

- 1. Begin as if it were a standard sale by selecting Issue or add value from the Gift card menu.
- 2. Options on the page may vary, depending on your merchant account settings and your hardware selection.
- 3. On the Gift card>Issue or add value, click the Force issuance or add value radio button under Transaction details or Transaction type.
- 4. Enter the card number, amount and any additional details required by your account or business.
- 5. Enter the approval code in the Authorization field.
- 6. Click the Checkout button.

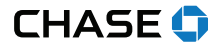

### **REDEEM A GIFT CARD**

You've activated your gift cards, and they've been purchased by your customers. Now, new customers will bring those gift cards back to your business.

To deduct value from a gift card account in the course of a purchase, you'll want to perform a redemption.

- 1. To begin redeeming a gift card, select Redemption from the Gift card menu.
- 2. Options on the page may vary, depending on your merchant account settings and your hardware selection.
- On the Gift card>Redemption page, enter the card number, amount and any additional details required by your account or business.
- 4. Under Transaction details, the New redemption radio button should be selected by default.
- 5. Click the Checkout button.
- 6. On the Response page, you'll see the details of the redemption and whether it was approved or declined.
- 7. You can enter the customer's mobile phone number or email address to send them a digital receipt.
- 8. You can click Print Customer Receipt, Print Merchant Receipt or Print Both button to choose your preference.

The redemption is now complete in Online POS Terminal.

| - Sile card            | MID #: 7000000                         |
|------------------------|----------------------------------------|
| Transaction details    |                                        |
| Redemption type        | New redemption                         |
|                        | O Force redemption                     |
| Amount *               | \$                                     |
|                        |                                        |
| Additional information |                                        |
| Invoice number *       |                                        |
|                        |                                        |
| Gift card information  |                                        |
| Card number *          |                                        |
|                        |                                        |
|                        | I confirm these details are correct. * |
| Class.                 | Deducer                                |

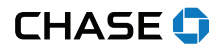

### REQUEST VOICE AUTHORIZATION AND FORCE REDEMPTION FOR GIFT CARDS

This is a more complex transaction than a standard redemption; it's essentially a two-step process. The first step is to make sure that the gift cards are valid. The second step submits the activation detail through Online POS Terminal. You have to complete the process for the gift cards to be redeemed properly.

### **VOICE AUTHORIZATION**

A voice authorization should be attempted when you can't access Online POS Terminal for some reason (your laptop battery died, your office power went out, etc.).

You can use any telephone to call and speak with an agent to receive an approval code.

Gift Card Voice Authorization: 1-888-959-1493

| Redeem gift card       |                   |                                        | MID #: 700000 | QASCN VI T ><br>007815 / TID #: 001 |
|------------------------|-------------------|----------------------------------------|---------------|-------------------------------------|
| Transaction details    |                   |                                        |               |                                     |
|                        | Redemption type * | New redemption Force redemption        |               |                                     |
|                        | Amount *          | \$                                     |               |                                     |
| Additional information |                   |                                        |               |                                     |
|                        | Invoice number *  |                                        |               |                                     |
|                        | Authorization *   |                                        |               |                                     |
| Gift card information  |                   |                                        |               |                                     |
|                        | Card number *     |                                        |               |                                     |
|                        |                   | I confirm these details are correct. * |               |                                     |
|                        | Clear             | Redeem                                 |               |                                     |

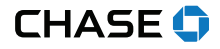

### PRIOR REDEMPTION

This is the second step of the process. You'd perform this to "capture" the gift card redemption using the six-character alphanumeric authorization code you received after completing a successful voice authorization.

- 9. Begin as if it were a standard sale by selecting Redemption from the Gift card menu.
- 10. Options on the page may vary, depending on your merchant account settings and your hardware selection.
- 11. On the Gift card>Redemption, select the Force redemption radio button under Transaction details or Redemption type.
- 12. Enter the card number, amount and any additional details required by your account or business.
- 13. Enter the approval code in the Authorization field.
- 14. Click the Checkout button.

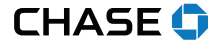

### CHECK THE BALANCE OF A GIFT CARD

If your customer presents their gift card and wants to know how much value is left on it, you can perform a balance inquiry or someone can call the interactive voice response system.

### **BALANCE INQUIRY**

- 1. To determine the value available on a gift card, select Balance inquiry from the Gift card menu.
- 2. Options on the page may vary, depending on your merchant account settings and your hardware selection.
- 3. Enter the card information by swiping the card or manually entering the numbers using your computer keypad.
- 4. The Gift card balance inquiry response screen displays the card details, current balance and receipt options.

Now your customer knows how much is left on their gift card.

| ansaction complete                                                                                                    |                                           |                           | QASCN VI<br>MID #: 700000007815 / TID #: |
|----------------------------------------------------------------------------------------------------|-------------------------------------------|---------------------------|------------------------------------------|
|                                                                                                    | The current balance of t                  | his gift card is \$100.00 |                                          |
| Receipts                                                                                                    |                                           |                           |                                          |
| Send electronic receipts<br>If your customer would like a receipt sent to the, electr<br>and/or a phone number that accepts SMS text messag | ronically, enter an email address<br>res. |                           |                                          |
| Customer phone #                                                                                                    |                                           | Print Customer Receipt    |                                          |
| Customer email                                                                                                    |                                           | Print Merchant Receipt    |                                          |
| Send Reco                                                                                                    | eipt                                      | Print Both                |                                          |
| Sale information                                                                                                    |                                           |                           |                                          |
| Bank response                                                                                                    | Tra                                       | ansaction Amount          | \$0.00                                   |
| Approval Code                                                                                                    | 098372 Git                                | t Card Balance            | \$100.00                                 |
| Gift Card Host Reference Number                                                                                                    | 00034640 Git                              | t Card Prior Balance      | \$0.00                                   |
| Gift Card Host Reference Number                                                                                                    | 00034640                                  |                           |                                          |
| Card verification number                                                                                                    |                                           |                           |                                          |

# INTERACTIVE VOICE RESPONSE SYSTEM

Each Chase gift card has a telephone number printed on the back of the card. At any time, the customer can call to check the available balance and hear a playback of any recent transactions associated with the account.

Gift Card Interactive Voice Response System (IVR) Phone Number: 1-800-242-5353

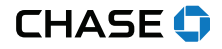

### PRINT, EMAIL OR TEXT RECEIPTS

# 1 NEW TRANSACTION / SALE

Upon successfully processing a transaction, you will receive a **Transaction complete** notification (see below). You have several receipt options. You can send a digital receipt to your customer using a mobile phone number and/or email address. You can also print your merchant copy and/or customer receipt copies.

The Epson<sup>®</sup> T20 thermal receipt printer offers speed, cost savings and convenience. Contact us to discuss purchasing one for your business today.

|                                                                                                    | CHASE                                        | BUSINESS                                                  |                                                                | Welcome, username Sign out                              |
|----------------------------------------------------------------------------------------------------|----------------------------------------------|-----------------------------------------------------------|----------------------------------------------------------------|---------------------------------------------------------|
| Inline POS Terminal                                                                                                    | New transaction Trans                        | action management                                         | Reporting                                                      | Quick batch view                                        |
|                                                                                                    | Sale Refund Others                           | ✓ Gift card ✓                                             |                                                                |                                                         |
| ransaction complete                                                                                                    | Υ                                            |                                                           |                                                                | QA test mid Test User<br>MID #: 70000005221 / TID #: 51 |
|                                                                                                    |                                              | .00 has been approved                                     |                                                                |                                                         |
| Receipts                                                                                                    |                                              |                                                           |                                                                |                                                         |
| Send electronic receipts<br>If your customer would like a receipt se                                                                                                    | to the electropically enter or email address |                                                           |                                                                |                                                         |
| and/or a phone number that accepts S                                                                                                    | MS text messages.                            |                                                           |                                                                | _                                                       |
| and/or a phone number that accepts S                                                                                                    | MS text messages.                            | <b>→</b>                                                  | Print Customer Receipt                                         |                                                         |
| Customer email                                                                                                    | As text messages.                            | →<br>■                                                    | Print Customer Receipt<br>Print Merchant Receipt<br>Print Both |                                                         |
| endior a phone number that accepts S Customer phone # Customer email Sale information                                                                                                    | MS text messages.                            | <b>→</b>                                                  | Yrint Customer Receipt<br>Yrint Merchant Receipt<br>Print Both |                                                         |
| and/or a phone number that accepts Customer phone # Customer email Sale information Bank response                                                                                                    | MS tort messages.                            | Transaction amount                                        | Yrint Customer Receipt<br>Print Merchant Receipt<br>Print Both | 52.00                                                   |
| Customer phone # Customer phone # Customer email Customer email Sale information Bank response Approval Code                                                                                                    | MS text messages.                            | Transaction amount<br>Discount amount                     | Yrint Customer Receipt<br>Yrint Merchant Receipt<br>Print Both | \$2.00<br>\$0.00                                        |
| Customer phone # Customer phone # Customer email Customer email C | MS text messages.                            | Transaction amount<br>Discount amount<br>Surcharge amount | Yint Customer Receipt<br>Yint Merchant Receipt<br>Print Both   | \$2.00<br>\$0.00<br>\$0.00                              |

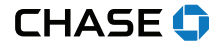

# PROVIDE CUSTOMER RECEIPTS

# COMMERCE SOLUTIONS

Receipts can be provided from most transaction Response pages, as well as the Transaction detail screen within Transaction management. All receipts can be printed or sent to the customer regardless of transaction status.

# DIGITAL RECEIPTS

Online POS Terminal lets you send digital receipts for transactions to your customers. All you need is the customer's mobile phone number or email address.

# TO TEXT A RECEIPT:

Enter the customer's 10-digit phone number (example: 9993335555) and click the Send Receipt button. A text (SMS) message will be sent to the customer from short code "27359".

The format of the text message is: "Your [Transaction Type] processed with card number [Last 4 digits of card] at [HH:MM:SS] on [MM/DD/YY] with [Merchant DBA] for [\$X.XX] has been [Status]."

# TO EMAIL A RECEIPT:

Enter the customer's email address and click the Send Receipt button. An email will be sent to the customer from "DoNotReply@billing-notification.com," and it will contain the receipt as an image file in the body of the email.

| 4 <sup>1</sup> 🗢 🕸                                                                                                    | CHASE                                                                       | or BUSINESS                                                    |                                                                | Welcome, username Sign out                                |
|----------------------------------------------------------------------------------------------------|-----------------------------------------------------------------------------|----------------------------------------------------------------|----------------------------------------------------------------|-----------------------------------------------------------|
| Online POS Terminal                                                                                                    | New transaction Trans                                                       | saction management                                             | Reporting                                                      | Quick batch view 🗸                                        |
|                                                                                                    | Sale Refund Others                                                          | Gift card 🗸                                                    |                                                                |                                                           |
| Transaction complete                                                                                                    |                                                                             |                                                                |                                                                | QA test mid Test User ><br>MD #: 70000005221 / TID #: 511 |
|                                                                                                    | This sale for \$                                                            | 2.00 has been approved                                         |                                                                |                                                           |
|                                                                                                    |                                                                             |                                                                |                                                                |                                                           |
| Receipts                                                                                                    |                                                                             |                                                                |                                                                |                                                           |
| Receipts<br>Send electronic receipts<br>If your customer would like a receipt sent to<br>and/or a phone number that accepts SMS t                                                                                                    | o the electronically, enter an email addres                                 | 15                                                             |                                                                |                                                           |
| Receipts<br>Send electronic receipts<br>If your customer would like a receipt sent to<br>and/or a phone number that accepts SMS to<br>Customer phone #                                                                                                    | o the electronically, enter an email addre:<br>exit messages.               | 8                                                              | Print Customer Receipt                                         |                                                           |
| Receipts Send electronic receipts If your customer would like a receipt sent andre a phone mumber that accept stats to Customer phone # Customer email Customer email                                                                                                    | o the electronically, enter an email addre<br>aut messages.                 | 15                                                             | Print Customer Receipt<br>Print Merchant Receipt               |                                                           |
| Receipts Send electronic receipts If your contomer would like a receipt sent to andre a phone number multicet phone and Customer phone at Customer email                                                                                                    | o the electronically, enter an email address<br>and messages.               | 5                                                              | Print Customer Receipt<br>Print Merchant Receipt<br>Print Both |                                                           |
| Receipts Seed electronic receipts Seed electronic receipts Customer phone # Customer phone # Customer email Sale information                                                                                                    | o the electronically enter an email addre<br>not messages.<br>Send Receipt  | 15                                                             | Print Customer Receipt<br>Print Merchant Receipt<br>Print Both |                                                           |
| Receipts Seed electronic receipts (Pyot customer enviolate a second unit to exorar a store nontel that access to stor Customer phone # Customer enviol Sale information Bank response                                                                                     | o Die electronically enter an email addre<br>ant messages.                  | s<br>Transaction amount                                        | Yrint Customer Receipt<br>Yrint Merchant Receipt<br>Print Both | \$2.00                                                    |
| Receipts Send sectors receipts Proof actions - model file a receipt set th exter a phone model file a receipt set th exter a phone model file accept set th external phone is Customer phone is Sale information Bank response Approval Code                              | o Dis dictionically onter an email addres<br>and messages.                  | 5<br>Transaction amount<br>Discount amount                     | Print Customer Receipt<br>Print Merchant Receipt<br>Print Both | \$2.00<br>\$0.00                                          |
| Receipts Send sectors (needps) If your cutomer would like a needp set it where a phone much that a needp set it where a phone much that a needp set it where a phone much that a needp set it Cutomer email Sale information Sale information Approval Code Response code | o Des discloration) under an email addres<br>and messages.<br>Send Receipt. | 9<br>Transaction amount<br>Discount amount<br>Surcharge amount | Yint Customer Receipt<br>Vrint Merchant Receipt<br>Print Both  | \$2.00<br>\$0.00<br>\$0.00                                |

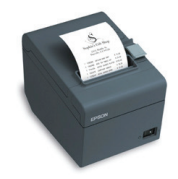

### NOTE: EITHER OR BOTH

You can choose to send a digital receipt via text, email or both.

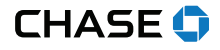

### **PROVIDE CUSTOMER RECEIPTS**

### PRINTED RECEIPTS

You can print receipt copies for both yourself and your customers.

Just click the Print Customer Receipt, Print Merchant Receipt or Print Both button to choose your preference.

Online POS Terminal will send the receipts to your default printer.

The Epson TM-T20II thermal receipt printer is the preferred printing hardware for use with Online POS Terminal. It's been certified for compatibility and is supported by the Chase Online POS Terminal Support team.

| <mark>г<sup>0</sup> Ф ф</mark>                                                     | CHASE                                                                                                    | for BUSINESS Wekome, usersar                                                                                                    | se Sign out                               |
|------------------------------------------------------------------------------------|----------------------------------------------------------------------------------------------------|----------------------------------------------------------------------------------------------------|-------------------------------------------|
| Settings                                                                           |                                                                                                    |                                                                                                    | ×                                         |
| Settings<br>General<br>Transactions<br>Receipts<br>Settlement<br>Device management | Receipt image  Receipt image  Logo image  Receipt header  Tel due the setypowers to appear on Une 1* Une 2* Une 3* Une 4* Une 4* Une 5* | Chosen Loos<br>No file chosen<br>Chosen file<br>Invester for an image to update and investore not stager<br>and high stage much as in this format with dimension on stager<br>and high stage stagers and the stagers and the stager<br>the based of your reager. Land the access up to 40 diverses.<br>This has a OPTIMerchaine<br>Paymentech, Inc<br>400 West Copres<br>Safet 350 | X<br>mid Test User ><br>0002211/T0 + \$11 |
|                                                                                    | Line 6 *                                                                                                    | 800-888-8888                                                                                                    |                                           |
|                                                                                    | Tell us the text you want to appear or                                                                                                  | n the header of your receipt. Each line accepts up to 40 characters.                                                                                                    |                                           |
|                                                                                    | Line 1 *                                                                                                    | Test                                                                                                    |                                           |
|                                                                                    | Line 2 *                                                                                                    |                                                                                                    |                                           |
|                                                                                    | Line 3 *                                                                                                    |                                                                                                    |                                           |
|                                                                                    |                                                                                                    | Update                                                                                                    |                                           |

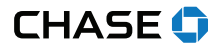

# PROCESS A REFUND OR CREDIT TRANSACTION

### 1 NEW TRANSACTION / REFUND

- 1. Click the New transaction tab.
- 2. Select the **Refund** tab.
- 3. Complete the required **Refund information** fields marked with an \*.
- 4. Click the **Issue refund** button to complete the transaction.

| 다 🕫                       | CHA               | ASE for BUSINESS                |             | Welcome, username Sign out                                  |
|---------------------------|-------------------|---------------------------------|-------------|-------------------------------------------------------------|
| Online POS Terminal       | New transaction   | Transaction management          | Reporting   | Quick batch view 🗸                                          |
|                           | Sale Refund       | Others V Gift card V            |             |                                                             |
| Card refund               |                   |                                 |             | QA test mid Test User ><br>MID #: 700000005221 / TID #: 511 |
| Sale information          |                   |                                 |             |                                                             |
|                           | Amount *          | \$                              |             |                                                             |
| 3. Additional information |                   |                                 |             |                                                             |
|                           | Invoice number *  |                                 |             |                                                             |
| Payment information       |                   |                                 |             |                                                             |
|                           | Card number *     |                                 |             |                                                             |
|                           | Expiration date * | Choose one V Choo<br>Month Year | ose one 🗸 🗸 |                                                             |
|                           |                   | I confirm these details are o   | correct. *  |                                                             |
| [                         | Clear             | Issue re                        | efund       |                                                             |
|                           |                   | (4                              | .)          |                                                             |
|                           |                   |                                 |             |                                                             |
|                           |                   |                                 |             |                                                             |
|                           |                   |                                 |             |                                                             |

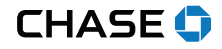

### SETTLE OPEN TRANSACTIONS — QUICK BATCH VIEW

### **B** REPORTING

New with the Online the POS Terminal — if you did not enable **Auto settlement**, you can select the **Quick batch** option to manually settle your batch.

# 6 QUICK BATCH VIEW

| 다 🗘 🏟               | CHA             | ASE for BUSINESS                           | Welcome, u | semame Sign out                                                  |
|---------------------|-----------------|--------------------------------------------|------------|------------------------------------------------------------------|
| Online POS Terminal | New transaction | New transaction Transaction management R   |            | Quick batch view 🗸 🌀                                             |
|                     | Sale Refund     | Others $\checkmark$ Gift card $\checkmark$ |            | Open batch                                                       |
| Card refund         |                 |                                            | Q<br>MID   | A te Sales 2 \$14.00<br>#700 Refunds 0 \$0.00<br>Total 2 \$14.00 |
| Sale information    |                 |                                            |            |                                                                  |
|                     | Amount *        | \$                                         |            | View items Settle batch                                          |

By clicking the Quick Batch view icon, you can see a quick snapshot of the type and number of transactions that make up your current open batch.

### **OPEN BATCH SECTION**

In this snapshot, the number of sales and refunds and their respective totals are listed as well as the total number of transactions and net dollar amount. Two action buttons are available within this section:

- View Items Clicking this button will take you to Transaction management and display all of your open transactions that make up your current open batch.
- Settle Batch Clicking this button will manually settle your current open batch. This will be a useful action if you elected to not set up an Auto-Settlement Time in your Settings section.

### **REJECTED TRANSACTIONS SECTION**

This section will only display in the Quick Batch view module in the rare case that you have rejected transactions in your open batch. If you do have rejected transactions, the following action buttons are available:

- View Items Clicking this button will take you to Transaction management and display all of your rejected transactions.
- Re-Settle Rejected transactions typically occur due an incorrect account setting. If the setting issue that caused the rejected transactions has been remedied, you may submit the previously rejected transactions for settlement.

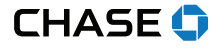

### SETTLE OPEN TRANSACTIONS — QUICK BATCH VIEW

### BATCH LIFE CYCLE

- 1. Open Transactions are collected, and then manually settled or the batch is closed automatically.
- 2. Pending The transactions are grouped into a batch and given a Pending status.
- 3. Closed or Rejected Depending on the response from the front-end network, the batch is considered Closed if it settles properly, or Rejected if it does not.

**Note:** You can **View** items, and select **Settle batch** to quickly close your batch. You can view **Rejected** transactions, and **Resettle** transactions too.

**Remember:** You must settle transactions in order to receive funding. Debit and gift card transactions are settled automatically at 5 a.m. EST. Credit card transactions can be auto settled or settled manually. Unsettled transactions will remain in an open status view for four months.

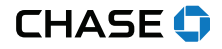

### BACK OFFICE — TRANSACTION MANAGEMENT

# **2** TRANSACTION MANAGEMENT

View transactions in your open batch, or search for transactions already settled. Use the **Transactions** drop-down menu to look up All, Open, Pending or Rejected items. Search transactions by Date range, Account number (Last 4 digits) or Amount range.

| Online POS Terminal                       | New tran   | saction Tr | ansaction mana | agement           | Reporting     |    | Quick batch view 🗸                                       |
|-------------------------------------------|------------|------------|----------------|-------------------|---------------|----|----------------------------------------------------------|
|                                           | Transactio | n Batch    | _ 2            |                   |               |    |                                                          |
| Transaction management                    |            |            |                |                   |               |    | QA test mid Test User ><br>MID #170000005221 / TID #1511 |
| Transactions                              |            |            | >              | Account<br>number | Last 4 digits |    |                                                          |
| Date 9/16/2019<br>Search is limited to 31 | d/yyyy To  | * mm/dd/   | ••••           | Amount            | From<br>\$    | to | To<br>\$                                                 |
| Advanced search                           | > Search   |            | Report         | ]                 | Clear         |    |                                                          |
| Transaction search results                |            |            |                |                   |               |    | Column options                                           |
|                                           | Car        | d Last 4   | Transaction    | Transaction       | Invoice       |    | Battle states                                            |

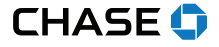

# BACK OFFICE — CALENDAR

# **2** TRANSACTION MANAGEMENT

Use the Date range to pull up the calendar and select the date you want to review. By selecting today's date, you will see any open transactions in the open batch if not yet settled.

| Transaction ma    | nagei     | men       | t (2       |       |       |         |      |                         |                       |                      |        | QA test mid Test User ><br>MID #: 70000005221 / TID #: 511 |
|-------------------|-----------|-----------|------------|-------|-------|---------|------|-------------------------|-----------------------|----------------------|--------|------------------------------------------------------------|
|                   |           |           |            |       |       |         |      |                         |                       | Last 4 digits        |        |                                                            |
| Transactions      | All       |           |            |       |       |         |      | $\sim$                  | Account               |                      |        |                                                            |
|                   |           |           |            |       |       |         |      |                         | number                |                      |        |                                                            |
| _                 | From *    | m         | im/dd/yy   | уу    | 1     | Го *    | mm/o | id/yyyy                 |                       | From                 |        | То                                                         |
| Date              | 9/16/     | 2019      | 21         | Э     |       | 9/16/20 | 19   | 21                      | Amount                | \$                   | t      | \$                                                         |
|                   | Search Is | limited t | to 31 days |       |       |         |      |                         |                       |                      |        |                                                            |
|                   | <         |           | Septe      | embei | r 201 | 9       | >    |                         |                       |                      |        |                                                            |
|                   | 5         | м         | Ŧ          | W     | Ŧ     |         | 5    |                         |                       |                      |        |                                                            |
|                   | 1         | 2         | 3          | 4     | 5     | 6       | 7    | Report                  |                       | Clear                |        |                                                            |
|                   | 8         | 9         | 10         | 11    | 12    | 13      | 14   |                         |                       |                      |        |                                                            |
| Transaction sear  | 15        | 16        | 17         | 18    | 19    | 20      | 21   |                         |                       |                      |        |                                                            |
|                   | 22        | 23        | 24         | 25    | 26    | 27      | 28   |                         |                       |                      |        | Column options 🖒                                           |
| Date              | 29        | 30        | 1          | 2     | 3     | 4       | 5    | Transaction<br>ers type | Transaction<br>status | on Invoice<br>number | Amount | Batch status                                               |
| 2019-09-16 14:16: | 2 6       | 7         | 8          | 9     | 10    | 11      | 12   | Sale                    | Approved              | 123456               | \$2.00 | Open                                                       |
| 2010-00-16-14-16- |           |           |            |       |       |         |      | Calo                    | Darlinad              | ARERA                | \$2.10 | Onon                                                       |

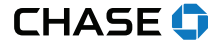

# BACK OFFICE — VOID

# **2** TRANSACTION MANAGEMENT

If the transaction is in an open batch, you can use **Void** to remove it without charging your customer.

| Advanced searc             | h >       |                      |                           |                     |                    |                   |                       |                               |            |
|----------------------------|-----------|----------------------|---------------------------|---------------------|--------------------|-------------------|-----------------------|-------------------------------|------------|
|                            | S         | earch                |                           | Report              | ] (                | llear             |                       |                               |            |
| Transaction coards regulte |           |                      |                           |                     |                    |                   |                       |                               |            |
| Transaction search results |           |                      |                           |                     |                    |                   |                       | Column options                |            |
| Date                       | Card type | Card<br>brand        | Last 4<br>numbers         | ↑<br>type           | Transaction status | Invoice<br>number | Amount                | Batch status                  |            |
| 2019-09-16 14:16:27.0      | Credit    | VI                   | 0017                      | Sale                | Approved           | 123456            | \$2.00                | Open                          |            |
| 2019-09-16 14:15:18.0      | Credit    | VI                   | 1111                      | Sale                | Declined           | 45654             | \$2.19                | Open                          |            |
| 2019-09-16 14:14:56.0      | Credit    | MC                   | 5454                      | Sale                | Declined           | 123456            | \$2.19                | Open                          |            |
| 3 Transactions             |           |                      |                           |                     |                    |                   | \$6.38                |                               |            |
|                            |           |                      |                           |                     |                    | items p           | erpage: 10            | 1 - 3 of 3 <                  |            |
|                            |           |                      |                           | Void                |                    |                   |                       |                               |            |
|                            |           |                      |                           |                     |                    |                   |                       |                               |            |
|                            | l<br>k    | <b>NOT</b><br>סy hig | <b>E:</b> If th<br>ghligh | ne bato<br>Iting it | ch is si<br>and se | till op<br>electi | en, y<br>ng <b>Vc</b> | ou can void a<br><b>bid</b> . | i transact |

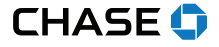

# BACK OFFICE — REFUND

# **2** TRANSACTION MANAGEMENT

If the transaction is in a closed batch, you will see **Refund** on this screen. You can refund the entire amount, or refund a portion of the original purchase.

|                                                                                    |                                        | New                                   | transaction                     | Tran                                      | isaction man                                               | agement                                       | Reporting                                              |                                                  | Q                                               | uick batch view       |
|------------------------------------------------------------------------------------|----------------------------------------|---------------------------------------|---------------------------------|-------------------------------------------|------------------------------------------------------------|-----------------------------------------------|--------------------------------------------------------|--------------------------------------------------|-------------------------------------------------|-----------------------|
|                                                                                    |                                        | Tran                                  | saction                         | Batch                                     | 2                                                          |                                               |                                                        |                                                  |                                                 |                       |
| Transaction m                                                                      | anagement                              |                                       |                                 |                                           |                                                            |                                               |                                                        |                                                  | QA test                                         | mid Test User :       |
|                                                                                    |                                        |                                       |                                 |                                           |                                                            |                                               | ast 4 digits                                           |                                                  | MID #: 70001                                    | 00005221 / TID #: 511 |
| Transactions                                                                       | Closed transaction                     | ns                                    |                                 | ~                                         | 1                                                          | Account                                       |                                                        |                                                  |                                                 |                       |
|                                                                                    |                                        |                                       |                                 |                                           |                                                            | number                                        |                                                        |                                                  |                                                 |                       |
|                                                                                    | From + mm/dd/y                         | 999                                   | To *                            | mm/dd/yyy                                 | У                                                          | F                                             | rom                                                    |                                                  | То                                              |                       |
| Date                                                                               | 9/11/2019                              | 21                                    | 9/16/201                        | 9 11                                      |                                                            | Amount                                        | s                                                      | 1                                                | :o \$                                           |                       |
|                                                                                    | Search is limited to 31 day            | 5                                     |                                 |                                           |                                                            |                                               |                                                        |                                                  |                                                 |                       |
|                                                                                    | Advanced search >                      |                                       |                                 |                                           |                                                            |                                               |                                                        |                                                  |                                                 |                       |
|                                                                                    |                                        | _                                     | 5 - 12                          | _                                         | 0                                                          | i.                                            |                                                        |                                                  |                                                 |                       |
|                                                                                    |                                        |                                       | earch                           |                                           | Report                                                     |                                               | Clear                                                  |                                                  |                                                 |                       |
|                                                                                    |                                        |                                       |                                 |                                           |                                                            |                                               |                                                        |                                                  |                                                 |                       |
|                                                                                    |                                        |                                       |                                 |                                           |                                                            | _                                             |                                                        |                                                  |                                                 |                       |
|                                                                                    |                                        |                                       |                                 |                                           |                                                            |                                               |                                                        |                                                  |                                                 |                       |
| Transaction sea                                                                    | arch results                           |                                       |                                 |                                           |                                                            | _                                             |                                                        |                                                  |                                                 |                       |
| Transaction sea                                                                    | arch results                           |                                       |                                 |                                           |                                                            | L                                             |                                                        |                                                  | Colum                                           | in options 🗲          |
| Transaction sea                                                                    | arch results                           |                                       | Card                            | Last 4                                    | Transaction                                                | Transaction                                   | Invoice                                                |                                                  | Colum                                           | in options 🖒          |
| Transaction sea                                                                    | arch results                           | Card type                             | Card<br>brand                   | Last 4<br>numbers                         | Transaction<br>type                                        | Transaction<br>status                         | Invoice<br>number                                      | Amount                                           | Colum<br>Batch statu                            | n options 🗲           |
| Date<br>2019-09-13 12:31                                                           | arch results                           | Card type<br>Sift                     | Card<br>brand<br>FC             | Last 4<br>numbers<br>5454                 | Transaction<br>type<br>Prior<br>Activation                 | Transaction<br>status<br>Approved             | Invoice<br>number<br>45                                | Amount<br>\$40.00                                | Colum<br>Batch statu<br>Close                   | in options 🖒          |
| Date<br>2019-09-13 12-31<br>2019-09-12 18:01                                       | 1:56.0                                 | Card type<br>Sift                     | Card<br>brand<br>FC<br>VI       | Last 4<br>numbers<br>5454<br>4115         | Transaction<br>type<br>Prior<br>Activation<br>Sale         | Transaction<br>status<br>Approved<br>Approved | Invoice<br>number<br>45<br>AUTO-<br>2284933            | Amount<br>\$40.00<br>\$5.00                      | Colum<br>Batch statu<br>Close<br>Close          | in options >          |
| Date<br>2019-09-13 12-31<br>2019-09-12 18:01<br>2019-09-12 16:52                   | 1:56.0 (1)<br>1:12.0 (1)<br>2:06.0 (1) | Card type<br>Sift<br>Credit<br>Credit | Card<br>brand<br>FC<br>VI<br>VI | Last 4<br>numbers<br>5454<br>4115<br>4115 | Transaction<br>type<br>Prior<br>Activation<br>Sale<br>Sale | Transaction<br>status<br>Approved<br>Approved | Invoice<br>number<br>45<br>AUTO-<br>2284933<br>9085269 | Amount<br>\$40.00<br>\$5.00<br>\$1.00            | Colum<br>Batch statu<br>Close<br>Close          | s                     |
| Date<br>2019-09-13 12:31<br>2019-09-12 18:01<br>2019-09-12 16:52<br>3 Transactions | 11560 1<br>1120 1<br>12060 1           | Card type<br>Sift<br>Credit<br>Credit | Card<br>brand<br>FC<br>VI<br>VI | Last 4<br>numbers<br>5454<br>4115<br>4115 | Transaction<br>type<br>Prior<br>Activation<br>Sale<br>Sale | Transaction<br>status<br>Approved<br>Approved | Invoice<br>number<br>45<br>AUTO-<br>2284933<br>9085269 | Amount<br>\$40.00<br>\$5.00<br>\$1.00<br>\$46.00 | Colum<br>Batch statu<br>Close<br>Close<br>Close | s                     |

**NOTE:** If the batch is closed, you can refund a transaction by highlighting it and selecting **Refund**.

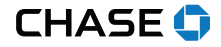

### REPORTING (UNDER THE TRANSACTION MANAGEMENT TAB)

# **2** TRANSACTION MANAGEMENT / REPORT

If you choose the **Report** button versus **Search**, you can create and view reporting for your search results.

| 9 O Ø               |         |             | CH         | ASE for    | BUSIN            | ESS         |                   |                | aaa123 Sign out                                      |
|---------------------|---------|-------------|------------|------------|------------------|-------------|-------------------|----------------|------------------------------------------------------|
| Online POS Terminal |         | New trans   | action     | Transactio | n managemei      | nt Rep      | orting            |                | Quick Batch View 🗸                                   |
|                     |         | Transaction | n Batch    |            | 2                |             |                   |                |                                                      |
| ransaction ma       | nagemen | t           |            |            |                  |             |                   | QA iT<br>MID # | erminal test account<br>: 7000000007815 / TID #: 00. |
|                     |         |             |            |            |                  |             | Last 4 digits     |                |                                                      |
| Transactions        | Open tr | ansactions  |            | $\sim$     | Accou            | int number  |                   |                |                                                      |
|                     | From    | dd/mm/yyyy  | То         | dd/mm/yyyy |                  |             | Low               |                | High                                                 |
| Date range          |         | 21          |            | 21         |                  | Amount      | s                 | to             | \$                                                   |
|                     |         | Sea         | arch       | Re         | port             | Reset       | form              |                |                                                      |
| Date                |         | Card type   | Card brand | Last 4     | Transaction type | Transaction | Invoice<br>number | Amount         | Column options 🗸                                     |
| 1 2019-02-21 00:03  | 07      | Credit      | AX         | 3008       | Sale             | Void        | 234567            | \$1.00         | Closed                                               |
| 2 2019-02-21 00:03  | 07      | Credit      | AX         | 3008       | Sale             | Void        | 234567            | \$1.00         | Closed                                               |
|                     | 07      | CICUIT      |            |            | Juic             | V DIG       |                   |                | ciosed                                               |
| 3 2019-02-21 00:03  | 07      | Credit      | AX         | 3008       | Sale             | Void        | 234567            | \$1.00         | Closed                                               |

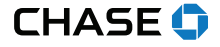

### REPORTING (UNDER THE TRANSACTION MANAGEMENT TAB)

# **2** TRANSACTION MANAGEMENT / REPORT

If you choose **Report**, you will be asked to select the **Report type**. Select **CSV** (comma-separated values) to export transactions to Excel or, if you only want to print the report, select **PDF**.

|                      | Transaction manager       |                 |         |  |
|----------------------|---------------------------|-----------------|---------|--|
|                      | 2                         |                 |         |  |
|                      |                           |                 |         |  |
| ransactions          | <ul> <li>✓ Act</li> </ul> | ount number     | c.      |  |
| d<br>Generate report |                           | ×               | to Plan |  |
| sean                 | File type   CSV           |                 |         |  |
|                      | O PDF                     |                 |         |  |
| -                    | Generate report           |                 |         |  |
|                      | ~                         | Cara to and All |         |  |
|                      |                           |                 |         |  |
| Search               |                           |                 |         |  |
|                      |                           |                 |         |  |
|                      |                           |                 |         |  |

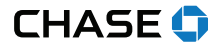

### REPORTING (UNDER THE TRANSACTION MANAGEMENT TAB)

# TRANSACTION MANAGEMENT / REPORT

### Access **Batch history** by selecting:

1 DATE RANGE

**2** BATCH RANGE

| 루 🗢 🕸                     | CH                         | ASE for BUSINESS       |              | Welcome, username Sign o                          |
|---------------------------|----------------------------|------------------------|--------------|---------------------------------------------------|
| Online POS Terminal       | New transaction            | Transaction management | Reporting    | Quick batch view                                  |
|                           | Transaction B              | atch                   |              |                                                   |
| Batch management          |                            |                        |              | QA test mid Test Us<br>MID #: 70000005221 / TID # |
| Se                        | arch by: 💿 Date range 🔘 Ba | tch range              |              |                                                   |
|                           | From *                     | mm/dd/yyyy To *        | mm/dd/yyyy   |                                                   |
| Dat                       | 9/16/2019                  | 9/16/2019              | 31           |                                                   |
| Batch search results      | Search                     | Report                 | Reset form   |                                                   |
| Date                      | Batch status               | Amount                 | Batch number |                                                   |
| 0 Transactions            |                            |                        |              |                                                   |
| Items per page: 10 - 0 of | 0 < >                      |                        |              |                                                   |

| nsaction<br>Jon Batc<br>ge 💽 Batch | Transaction management<br>tch | Reporting    | Quick batch view V<br>QA test mid Test User ><br>MID #: 70000065221 / TID #: 511 |
|------------------------------------|-------------------------------|--------------|----------------------------------------------------------------------------------|
| ion Batc                           | h range                       |              | QA test mid Test User ><br>MID #,70000006221 / TID #; 511                        |
| ge 💽 Batch                         | h range<br>End *              |              | QA test mid Test User ><br>MD #:70000005221 / TD #: 511                          |
| ge 💽 Batch                         | h range<br>End *              |              |                                                                                  |
|                                    | End *                         |              |                                                                                  |
|                                    |                               |              |                                                                                  |
| :h                                 | Report                        | Reset form   |                                                                                  |
|                                    |                               |              |                                                                                  |
| els estatues                       | Amount                        | Batch number |                                                                                  |
| anistatus                          |                               |              |                                                                                  |
| un status                          |                               |              |                                                                                  |
| la                                 |                               |              |                                                                                  |

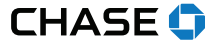

### REPORTING (UNDER THE REPORTING TAB)

# **3** REPORTING / QUEUED REPORTS

After you create reporting, the report will show as **Queued** under **Queued reports**. When the report is ready for you to access, the status will show as **Complete**.

| ¤ <sup>9</sup> © ₿                          | CH                                  |                        | S         | Welcome, aaa123 Sign out                                         |
|---------------------------------------------|-------------------------------------|------------------------|-----------|------------------------------------------------------------------|
|                                             | New transaction                     | Transaction management | Reporting | Quick Batch View 🗸                                               |
| Reporting Queued reports Card type summ     | ary Sales trend                     |                        | 8         | QA iTerminal test account ><br>MID #: 7000000007815 / TID #: 002 |
| Queued reports                              |                                     |                        |           |                                                                  |
| Status                                      | Report name                         | Rep                    | ort name  | Submitted date                                                   |
| Queued                                      | Open batch detail                   | CSV                    |           | 05/31/2019 09:26:13                                              |
|                                             |                                     |                        |           |                                                                  |
| @ Copyright 2019, merchant services are pro | wided by Paymentech, LLC ("Chase"). | All Rights Reserved.   |           | Privacy Policy Terms of Use                                      |

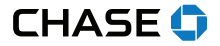

# **REPORTING (UNDER THE REPORTING TAB)**

# **3** REPORTING / CARD TYPE SUMMARY

You can get a quick glance of card type activity by day, week, month or quarter.

| 다 🕫                                       | CH                                     | IASE f              | BUSI       | NESS   |           | Welcome, aaa123 Sign out                                         |
|-------------------------------------------|----------------------------------------|---------------------|------------|--------|-----------|------------------------------------------------------------------|
| Online POS Terminal                       | New transaction                        | Transacti           | on managem | nent   | Reporting | Quick Batch View 🗸                                               |
| Reporting<br>Queued repuise Card type sum | imary Sales trend                      |                     |            |        | 8         | QA iTerminal test account ><br>MID #: 7000000007815 / TID #: 002 |
| Card type summary                         |                                        | Sales               | Sales      | Refund | Refund    | Today ~                                                          |
| MasterCard                                |                                        | 4                   | \$18.04    | 0      | \$0.00    | Yesterday<br>Last week<br>Last month                             |
|                                           |                                        |                     |            |        |           | Last quarter                                                     |
|                                           |                                        |                     |            |        |           |                                                                  |
|                                           |                                        |                     |            |        |           |                                                                  |
|                                           |                                        |                     |            |        |           |                                                                  |
| @ Copyright 2019, merchant services are p | provided by Paymentech, LLC ("Chase"). | All Rights Reserved | 1.         |        |           | Privacy Policy Terms of Use                                      |

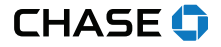

### **REPORTING (UNDER THE REPORTING TAB)**

# **3** REPORTING / SALES TRENDS

Select **Sales trends** to view your transaction activity. Search by Date range.

| Batch View    | QUICK B                        |                 | nagement                        |                            |                           |                  |                                  |                                                                                                    |
|---------------|--------------------------------|-----------------|---------------------------------|----------------------------|---------------------------|------------------|----------------------------------|----------------------------------------------------------------------------------------------------|
| est accou     | QA iTerminal te                | 3               |                                 |                            |                           |                  | Ig                               | porting                                                                                                    |
| 7815 / TID #: | MID #: 7000000071              |                 |                                 |                            | _                         | -                | ~                                |                                                                                                    |
|               |                                |                 |                                 |                            | d                         | nman Sales trend | rts Card type sum                | ued reports                                                                                                    |
|               |                                |                 |                                 |                            |                           |                  |                                  |                                                                                                    |
|               |                                | m/yyyy          | dd/mm/yy                        | dd/mm/yyyy To              | From                      |                  |                                  |                                                                                                    |
|               |                                | 21              | 2/13/2019                       | 019 🗊                      | e 02/07/                  | Date range       |                                  |                                                                                                    |
|               |                                |                 |                                 |                            |                           |                  |                                  |                                                                                                    |
|               |                                |                 |                                 | ny anows within 50 days    | Date range                |                  |                                  |                                                                                                    |
|               |                                |                 |                                 | Search                     |                           |                  |                                  |                                                                                                    |
|               |                                |                 |                                 | Search                     |                           |                  |                                  |                                                                                                    |
|               |                                |                 |                                 |                            |                           |                  |                                  |                                                                                                    |
|               |                                |                 |                                 |                            |                           |                  |                                  |                                                                                                    |
|               |                                |                 |                                 |                            |                           |                  |                                  |                                                                                                    |
|               |                                |                 |                                 |                            |                           |                  |                                  | \$1.01                                                                                                    |
|               |                                | _               | _                               |                            |                           | _                |                                  | \$1.01                                                                                                    |
|               |                                |                 |                                 |                            |                           |                  |                                  | \$1.01                                                                                                    |
|               |                                |                 |                                 |                            |                           | -                |                                  | \$1.01                                                                                                    |
|               |                                |                 |                                 |                            |                           | 1                |                                  | \$1.01<br>\$1.00<br>\$0.09<br>\$0.08<br>\$0.07                                                                       |
|               |                                |                 |                                 |                            |                           | 1                |                                  | \$1.01                                                                                                    |
|               |                                |                 |                                 |                            |                           |                  |                                  | \$1.01                                                                                                    |
|               |                                |                 |                                 |                            |                           |                  |                                  | \$1.01                                                                                                    |
|               |                                |                 |                                 |                            |                           |                  |                                  | \$1.01<br>\$1.00<br>\$0.09<br>\$0.08<br>\$0.06<br>\$0.05<br>\$0.04<br>\$0.03<br>\$0.03                               |
|               |                                |                 |                                 |                            |                           | 1                |                                  | \$1.01                                                                                                    |
|               |                                |                 |                                 |                            |                           |                  |                                  | \$1.01<br>\$1.00<br>\$0.09<br>\$0.08<br>\$0.06<br>\$0.05<br>\$0.05<br>\$0.04<br>\$0.03<br>\$0.02<br>\$0.02<br>\$0.00 |
|               | 02/13/2019                     | 2019 02/12/2019 | 9 02/11/2011                    | 19 02/10/201               | 02/09/2                   | 02/08/2019       | 02/07/2019                       | \$1.01                                                                                                    |
|               | 02/13/2019                     | 2019 02/12/2019 | 9 02/11/2011                    | 19 02/10/201               | 02/09/2                   | 02/08/2019       | 02/07/2019                       | \$1.01                                                                                                    |
|               | 02/13/2019<br>Amount           | 2019 02/12/2019 | 9 02/11/2011<br>mber of batches | 19 02/10/201<br>15 Ni      | 02/09/2<br>Transacti      | 02/08/2019       | 02/07/2019                       | \$1.01                                                                                                    |
|               | 02/13/2019<br>Amount<br>\$1.00 | 2019 02/12/2019 | 9 02/11/2011<br>mber of batches | 19 02/10/201<br>15 Ni<br>1 | 02/09/2<br>Transacti<br>1 | 02/08/2019       | 02/07/2019<br>Date<br>02/08/2019 | \$1.01                                                                                                    |

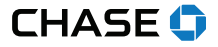

### SUPPORT AND TROUBLESHOOTING

### WHAT TO DO IF THE SCREEN LOCKS UP

If your screen becomes locked during a transaction:

- 1. Right click your mouse.
- 2. Select Reload page.
- 3. Repeat previous steps to complete the transaction.

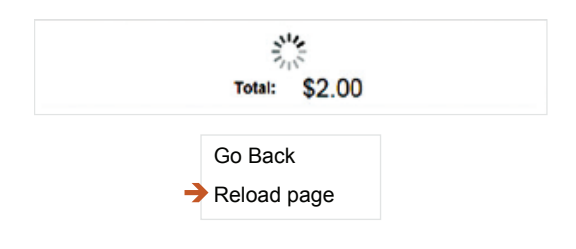

# SUPPORT

- If you need further assistance and would like help from a member of our customer service, call **1-800-503-1132**.
- If you have a question about fees or need general support for your existing processing account, visit <u>chase.com/ManageMyAccount</u>.

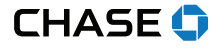